# **Processing a ceased serial (LTS Procedure #169)**

**Scope**: This document outlines the process that Library Technical Services serials staff follow when processing a serial that has been ceased. Note: In the case of a ceased serial, Paul Heckathorn (pjh25) (E-Resources & Serials Assistant) should be notified after taking the steps below. Jarrett Villines (jcv44) (Public Services Assistant) should be notified so he can bind what is unbound in the stacks.

Contact: Joanna Cerro

Unit: Serials Management

Date last updated: 2/17/2022

#### Date of next review: February 2023

1. In the Receiving app record of the ceased serial, delete all pieces populating the *Expected* field if we know we won't be receiving the issue(s). Click each individual piece and selecting *Delete*.

| Edit piece                  |   |               |               |                      | 120350-1                 |                     |            |
|-----------------------------|---|---------------|---------------|----------------------|--------------------------|---------------------|------------|
| Caption                     | P | viece format* |               | _                    |                          |                     |            |
| 39 (2022)                   |   | Physical      |               | •                    |                          |                     |            |
| Expected receipt date       | c | Comment       |               |                      |                          |                     |            |
| MM/DD/YYYY                  | Ë |               |               |                      |                          |                     |            |
| Select location             |   |               | Suppley       |                      | e Receivin               | g note              | Order type |
| Olin (olin)                 | - |               |               |                      | olin PS 61<br>NO, 39 (2) | 7 .J83 CEASED AFTER | Ongoing    |
| Assign a different location |   |               |               |                      |                          |                     |            |
| Cancel                      |   | Delete        | Ouick receive | Save & close         |                          |                     |            |
|                             | _ |               |               |                      |                          |                     |            |
|                             |   | ^ Expected    | d             |                      |                          |                     | Receive    |
|                             |   | Caption       | Piece format  | Expected receipt dat | te Request               |                     |            |
|                             |   | 39 (2022)     | Physical      | -                    | -                        |                     |            |
|                             |   |               |               |                      |                          |                     |            |

2. Open the Instance record in the Inventory app by clicking on the title at the top of the Receiving record, which is a link. You'll want to open the link in a new tab so you can easily navigate back and forth between Receiving and Inventory.

#### Jubilat.

Requester

# Constraint Constraint</t

Rush

3. Open the holdings record by clicking View holdings next to the appropriate location.

LINSTANCE RECORD (UNSPECIFIED)

### Jubilat.

|                                                                                             |                                    | View hold                                       | Add Item                        |
|---------------------------------------------------------------------------------------------|------------------------------------|-------------------------------------------------|---------------------------------|
|                                                                                             | Add holding:                       | 5                                               |                                 |
|                                                                                             |                                    |                                                 |                                 |
| Select Actions and then Edit in the upper-righthat                                          | and corner of the holdings screen. |                                                 |                                 |
| Holding • Jubilat. • Dept. of English, University of Mass 4679684 • Last updated: 6/19/2021 | • c2000                            |                                                 | Actions 🔺                       |
| Instance: Jubilat Dept. of English, University of Ma                                        | iss, c2000                         | <mark>☞ Edit</mark><br>「〕 Duplicate<br>道 Delete |                                 |
|                                                                                             |                                    |                                                 |                                 |
| ldings ID                                                                                   |                                    |                                                 |                                 |
| Nake sure the holdings statement is accurate a                                              | nd shows the final completed volu  | me before cancellation.                         |                                 |
| NHoldings details                                                                           |                                    |                                                 |                                 |
| lumber of items                                                                             |                                    |                                                 |                                 |
|                                                                                             |                                    |                                                 |                                 |
| Holdings statements                                                                         |                                    |                                                 |                                 |
| Holdings statement                                                                          |                                    |                                                 | Holdings stateme                |
| 1-39 (2000-2021)                                                                            |                                    |                                                 |                                 |
| Add holdings statement                                                                      |                                    |                                                 |                                 |
| Scroll down to Holdings notes, click Add note, s                                            | elect Note for type and add the ce | ased publication statement. Be sure             | e to check the staff only toggl |
| ce this note should be private.<br>Holdings notes                                           |                                    |                                                 |                                 |
| te tyne                                                                                     | Note                               |                                                 | Staff only                      |
|                                                                                             | ✓ dbe=c CHECK-IN                   | RECORD CREATED                                  |                                 |
| //e                                                                                         |                                    | f:                                              |                                 |
| ote                                                                                         | ← Ceased publicati                 | on after no.39 (2021).                          |                                 |

 Acquisition method
 Order format
 Receipt status

 Not currently received
 Image: Constraint of the status

Note: As of the Kiwi release, these fields are no longer available. They may be available again for the Lotus release in Spring 2022.

8. Click Save & close at the bottom of the screen when done.

^ Acquisition

9. Click the X in the upper-lefthand corner of the screen to exit the holdings record.

| ×                       |                  | Holding • Jubilat. • Dept. of English, University of Mass • c2000<br>4679684 • Last updated: 6/19/2021 |
|-------------------------|------------------|----------------------------------------------------------------------------------------------------|
| 5197333 🖹               | FOLIO -          |                                                                                                    |
| Holdings type<br>Serial |                  |                                                                                                    |
| Statistical code type   | Statistical code |                                                                                                    |

10. Exit out of the Inventory app tab and go back to the Receiving app tab.

11. Navigate to the POL by right-clicking on the linked POL# and opening in a new tab.

## Jubilat.

# Title information

## ^ POL details

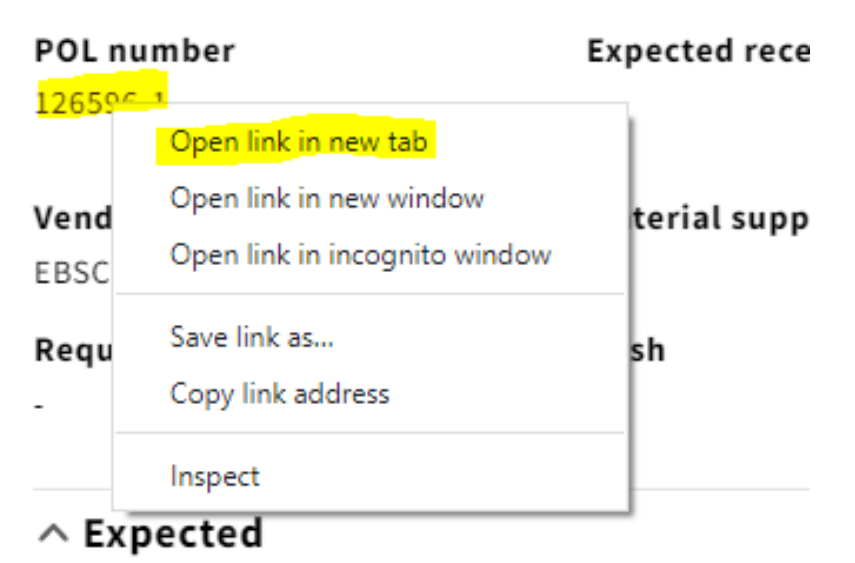

## 

13. You'll want to indicate that the ongoing order has been ceased after a given year in the Receiving note field.

## ^ Item details

✓ Record last updated: 2/3/2022 8:08 AM

#### Package

## Title

## Jubilat.

| Receiving note             | Sul |
|----------------------------|-----|
| olin PS 617 .J83           | MM  |
| CEASED AFTER NO. 39 (2021) | 6   |

**Publication date** 

Pul

14. Scroll down to PO line details, and change both the Receipt status and Payment status (as long as the last invoice has been paid) to Cancelled from the drop-down menu.

| ∧ PO line details |   |                           |                   |                     |
|-------------------|---|---------------------------|-------------------|---------------------|
| POL number        |   | Acquisition method        | Order format      | Created on          |
| 126596-1          |   | Purchase at vendor system | Physical resource | 6/29/2021, 11:42 AM |
| Receipt date      |   | Receipt status            | Payment status    | Source              |
| MM/DD/YYYY        | ₿ | Cancelled -               | Cancelled 🗸 🗸     | User                |

15. Click Save & close

16. If this is the only line item on the purchase order, you will want to close out the PO. Note that only open orders can be closed. Take the following steps to do so:

a. Click the arrow on the upper-lefthand corner of the POL details pane, which takes you to the PO itself

| voices 🔺 Licenses                                                                                                    | 🔁 Orders 🚺 Organi                                                                                          | zations 🛛 🚯 Recei                          | iving 👤 Users                                                                           | Settings                                                    |             |
|----------------------------------------------------------------------------------------------------|----------------------------------------------------------------------------------------------------|--------------------------------------------|-----------------------------------------------------------------------------------------|-------------------------------------------------------------|-------------|
| <mark>←</mark>                                                                                                    | PO Line details - 2                                                                                        | 59274-1                                    |                                                                                         | Actions 👻                                                   | 0           |
|                                                                                                    |                                                                                                    |                                            |                                                                                         | Caller                                                      | -           |
| ∧ Item details                                                                                                    |                                                                                                    |                                            |                                                                                         | Cottapse                                                    | att         |
| ✓ Record last updated: 6/16/2                                                                                                    | 021 4:33 PM                                                                                                |                                            |                                                                                         |                                                             |             |
| <b>Title</b><br>Mother Jones.                                                                                                    |                                                                                                    |                                            |                                                                                         |                                                             |             |
| <b>Receiving note</b><br>olin AP2 M91 + ci:Per Rm<br>CANCELLED AFTER 2021                                                                                                    | Subscription from<br>-                                                                                     | Subscription to<br>-                       | o Subso<br>-                                                                            | ription interval                                            |             |
| Publication date                                                                                                    | Publisher                                                                                                  | Edition                                    | Linke                                                                                   | d package                                                   |             |
| Contributors                                                                                                    | order                                                                                                    |                                            |                                                                                         |                                                             |             |
| Contributors<br>Click <i>Actions</i> and <i>Close</i><br>X                                                                                                    | order<br>Purc                                                                                              | hase order - 259                           | 274                                                                                     |                                                             | Actions 🔺 🤇 |
| Contributors<br>Click <i>Actions</i> and <i>Close</i><br>X                                                                                                    | order<br>Purc                                                                                              | hase order - 259                           | 274                                                                                     | rder                                                        | Actions 🔺 🤇 |
| Contributors<br>Click Actions and Close<br>X<br>• Purchase ord                                                                                                    | order<br>Purc                                                                                              | hase order - 259                           | 274                                                                                     | rder                                                        | Actions 🔺 🤇 |
| Contributors<br>Click Actions and Close<br>X<br>Purchase ord<br>V Record last updated                                                                                                    | order<br>Purc<br>er<br>: 6/16/2021 4:33 PM                                                                 | hase order - 259                           | 274                                                                                     | rder<br>cumbrances                                          | Actions 🔺 🤇 |
| Contributors<br>Click Actions and Close<br>Click Actions and Close<br>Click Actions and Close<br>Click Actions and Close<br>Click Actions and Close<br>Click Actions and Close<br>Record last updated<br>PO number<br>259274                                                                                                    | er<br>: 6/16/2021 4:33 PM<br>Vendor<br>EBSCO                                                               | hase order - 259                           | 274<br>夕 Edit<br>豆 Close o<br>Unopen<br>Update en<br>で Duplica<br>C 値 Delete<br>Ongoing | rder<br>cumbrances<br>ite                                   | Actions 🔺 🤇 |
| Contributors<br>Click Actions and Close<br>Click Actions and Close<br>Click Actions<br>Click Actions<br>Click Action | order<br>Purci<br>er<br>: 6/16/2021 4:33 PM<br>Vendor<br>EBSCO<br>Assigned to                              | hase order - 259                           | 274                                                                                     | rder<br>cumbrances<br>ite                                   | Actions 🔺 🔇 |
| Contributors<br>Click Actions and Close<br>Click Actions and Close<br>Purchase ord<br>Record last updated<br>PO number<br>259274<br>Approval date<br>6/16/2021, 4:33 PM                                                                                                    | order<br>Purcl<br>er<br>: 6/16/2021 4:33 PM<br>Vendor<br>EBSCO<br>Assigned to<br>Warfield, De              | hase order - 259<br>D<br>bra Claire        | 274                                                                                     | rder<br>cumbrances<br>ite<br>ns<br>ry<br>sity Library<br>53 | Actions A   |
| Contributors<br>Click Actions and Close<br>Click Actions and Close<br>Click Actions and Close<br>Click Actions and Close<br>Purchase ord<br>Record last updated<br>PO number<br>259274<br>Approval date<br>6/16/2021, 4:33 PM<br>Manual                                                                                                    | order<br>Purcl<br>er<br>: 6/16/2021 4:33 PM<br>Vendor<br>EBSCO<br>Assigned to<br>Warfield, De<br>Re-encumb | hase order - 259<br>b<br>bra Claire<br>ber | 274                                                                                     | rder<br>cumbrances<br>ite<br>ns<br>ry<br>sity Library<br>53 | Actions A   |

c. A pop-up box will appear where you can indicate why you are closing the PO. Select Ceased under the Reason dropdown menu and note when the publication was ceased.

| 1 record found    |                                 | Fulcias       |
|-------------------|---------------------------------|---------------|
|                   | Close - purchase order - 126596 |               |
| Reason            |                                 |               |
| Ceased            |                                 | *             |
| Notes             |                                 | ar            |
| CEASED AFTER 2021 |                                 | )             |
|                   |                                 | ned to        |
| Cancel            |                                 | Submit cumber |
|                   |                                 | 0             |

d. To close the order, click Submit. A confirmation message appears and the order's status changes to Closed.